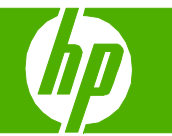

#### Windows ドライバの機能を使用する

| 操作              | 手順                                                                                                    |                                                                                                    |
|-----------------|----------------------------------------------------------------------------------------------------|----------------------------------------------------------------------------------------------------|
| プリンタ ドライバを開く    | ソフトウェア プログラムの [ファイル] メニューで、<br>[印刷] をクリックします。プリンタを選択して、<br>[ <b>プロパティ]</b> または <b>[基本設定]</b> をクリックします。                                                   | ► HP Color LaserJet CP3525 PCL 6 印刷設定 ? ▼           詳細設定 3g=トカット 用紙/品質 効果 レイアウト カラー サービス           用紙打5g2           用紙打5g2           用紙打5g2           用紙打5g2                                                                                                    |
| 印刷オプションの説明を表示する | プリンタ ドライバの右上にある <b>[?]</b> 記号をクリックして<br>から、プリンタ ドライバの任意の項目をクリックしま<br>す。その項目に関する説明を示すポップアップメッセー<br>ジが表示されます。また、 <b>[ヘルプ]</b> をクリックすると、<br>オンライン ヘルプが開きます。 | Latter<br>ユーザー交報(D).<br>特徴方法(D):<br>単数点(D):<br>単数ページ(D):<br>高数構成でパージを印刷<br>万っンさまた(分明)液象の用紙を持入<br>酸定(D).<br>(パープ57/休福(D): へんが(D):<br>パープ57/休福(D): へんが(D):<br>(パープ57/休福(D): へんが(D):<br>(パープ57/休福(D): へんが(D):<br>(パープ57/休福(D): へんが(D):<br>(パープ57/休福(D): へんが(D):<br>(パープ57/休福(D): へんが(D):<br>(パープ57/休福(D): へんが(D):<br>(パープ57/休福(D): へんが(D):<br>(パープ57/休福(D): へんが(D):<br>(別用)(A):<br>(別用)(A):<br>(](A):<br>(](A): |

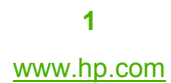

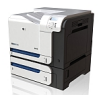

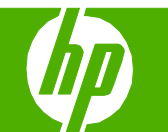

| 操作                                                          | 手順                                                                                                    |                                                                                 |
|-------------------------------------------------------------|----------------------------------------------------------------------------------------------------|---------------------------------------------------------------------------------|
| 印刷機能のショートカットの作成                                             | 1 プリンタ ドライバを開いて、[ショートカット] 1<br>タブを開きます。 1<br><sup>●</sup> HP Color L<br><sup>●</sup> HP Color L<br><sup>●</sup> HP Color L<br><sup>●</sup> HP Color L | aserJet CP3525 POL 6 印刷設定                                                       |
| <b>注記</b> :ショートカットは、必ず画面の右側の設定を調                            | 2 既存のショートカットを基準として選択します。 2                                                                                                    | - トカット:<br>生作時<br>工作時<br>日日時<br>日日日<br>日日日<br>日日日<br>日日日<br>日日日<br>日日日<br>日     |
| 登りる前に選択してくたさい。設定を調登してから<br>ショートカットを選択すると、調整内容はすべて失われ<br>ます。 | 3 新しいショートカットの印刷オプションを選択し 3 ます。                                                                                                    | 用紙サイズ(): 8.5 × 11 インデ Letter                                                    |
|                                                             | 4 [別名で保存] をクリックしてショートカットの名前<br>を入力し、[OK] をクリックします。                                                                                                    | 期設定<br>期設定<br>1 枚の用紙に印刷するページ数位:<br>1 ページ1 枚<br>1 ページ1 枚<br>1 ページ1 枚<br>1 ページ1 枚 |
|                                                             |                                                                                                    | [パージョン体報(E)」へルガセ)<br>OK キャンセル 適用(A)                                             |

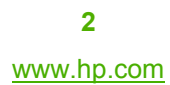

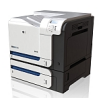

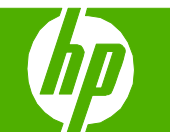

| 操作                        |                                                                          |
|---------------------------|--------------------------------------------------------------------------|
| 印刷機能のショートカットを使用する         | <ul> <li>1 プリンタ ドライバを開いて、[ショートカット] タブ</li></ul>                          |
| 注記:ショートカットは、必ず画面の右側の設定を調  | を開きます。 <li>2 ショートカットを 1つ選択し、[OK] をクリック</li>                              |
| 整する前に選択してください。設定を調整してから   | して、事前定義されている設定でジョブを印刷し                                                   |
| ショートカットを選択すると、調整内容はすべて失われ | ます。 <li>1 日本のなしたののとしたののとして、10001 173日間にはならたの時間まで、まで、</li>                |
| ます。                       | 第111111111111111111111111111111111111                                    |
| コントロール パネルから印刷ジョブを        | <ol> <li>コントロールパネルの停止ボタン⊗を押します。</li> <li>下矢印▼を押して[現行ジョブをキャンセル]</li></ol> |
| キャンセルする                   | メニューを選択し、[OK]ボタンを押します。                                                   |

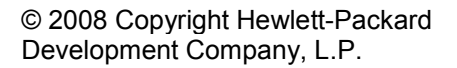

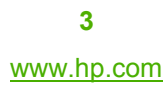

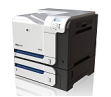

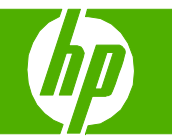

### 両面印刷を行う

| 操作                                                              | 手順                                                                                                    |
|-----------------------------------------------------------------|----------------------------------------------------------------------------------------------------|
| 手差し両面印刷 (両面印刷)<br>注: この情報は、自動両面印刷ユニットが装備されてい<br>ないプリンタにあてはまります。 | 1 トレイ1に用紙を下向きにセット、またはトレイ2に<br>用紙を上向きにセットします。                                                                                                    |
|                                                                 | 2 プリンタ ドライバを開いて、[レイアウト] タブを<br>開きます。<br>2 <sup>3</sup> HP Color LaserJet CP3525 PCL 6 印刷設定 ?⊠<br>詳細設定 ショ=トカンゥト 用紙/品質 効果 レイアンウト カラ- サービス                                                                                                    |
|                                                                 | <ul> <li>3 プリンタ ドライバで、[両面に印刷] (手差し) チェッ 3</li> <li>3 プリンタ ドライバで、[両面に印刷] (手差し) チェッ 7</li> <li>1 秋の用紙[印刷は3ページ換印:<br/>1 秋の用紙[印刷は3ページ換印:<br/>1 ページ原用(0)</li> <li>1 秋の用紙[日刷は3ページ換印:<br/>1 ページ原用(0)</li> <li>1 秋の用紙[日刷は3ページ換印:<br/>1 ページ原用(0)</li> <li>1 秋の用紙[日刷は3ページ換印:<br/>1 ページ原用(0)</li> <li>1 秋の用紙[日刷は3ページ換印:<br/>1 ページ原用(0)</li> <li>1 秋の向き</li> <li>1 秋の向き</li> <li>1 秋の向き</li> <li>1 秋の回転(0)</li> <li>1 秋の回転(0)</li></ul> |
|                                                                 | は、ションのパー曲を中がから Sicila ([Oil] パンジンをソフノフレ<br>します。<br>(1-ジョン体帯(D))<br>OK キャンセル 適用(A)                                                                                                    |
|                                                                 | 5 排紙ビンから印刷済みの用紙を取り出し、印刷面を<br>上向きにしてトレイ1にセットします。                                                                                                    |

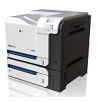

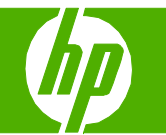

| 操作                                                            | 手順                                                                                                    |
|---------------------------------------------------------------|----------------------------------------------------------------------------------------------------|
| 手差し両面印刷 (両面印刷) (続き)                                           | 6 ジョブの裏面を印刷するには、[OK] ボタンを押し<br>ます。                                                                                                    |
| 自動両面印刷 (両面印刷)<br>注: この情報は、自動両面印刷ユニットが装備されてい<br>るプリンタにあてはまります。 | 1 用紙をトレイ2に上向きにセットします。                                                                                                    |
|                                                               | <ul> <li>2 プリンタドライバを開いて、[レイアウト]タブを<br/>開きます。</li> <li>3 プリンタドライバで、[両面に印刷]チェックボックス<br/>をオンにします。文書を上端で綴じる場合は、<br/>[上綴じ]チェックボックスをオンにします。</li> <li>2 いか Close Laser Jet CP3525 PCL 6 印刷設定</li> <li>2 いか Close Jet CP3525 PCL 6 印刷設定</li> <li>2 いか Close Jet CP3525 PCL 6 印刷設定</li> <li>2 いか Close Jet CP3525 PCL 6 印刷設定</li> <li>2 いか Close Jet CP3525 PCL 6 印刷設定</li> <li>2 いか Close Jet CP3525 PCL 6 印刷設定</li> <li>2 いか Close Jet CP3525 PCL 6 印刷設定</li> <li>2 いか Close Jet CP3525 PCL 6 印刷設定</li> <li>2 いか Close Jet CP3525 PCL 6 印刷設定</li> <li>2 いか Close Jet CP3525 PCL 6 印刷設定</li> <li>3 プリンタ ドライバで、[両面に印刷] チェック ボックス</li> </ul> |
|                                                               | <ul> <li>4 ジョブを印刷するには、[OK] ボタンをクリックします。</li> <li>4 ジョブを印刷するには、[OK] ボタンをクリックします。</li> </ul>                                                                                                    |

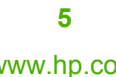

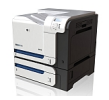

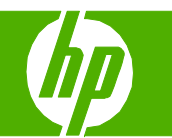

#### 1枚の用紙に複数ページを印刷する

| 操作                | 手順                                                                                                    |                                                                                                    |
|-------------------|----------------------------------------------------------------------------------------------------|----------------------------------------------------------------------------------------------------|
| 1 枚の用紙に複数ページを印刷する | 1 プリンタ ドライバを開いて、 <b>[レイアウト]</b> タブを<br>開きます。                                                                                                    | 1 - Second Laser Jet CP3525 PCL 6 印刷設定 ? 区<br>詳細設定 ショートカット 用紙/品質 効果 レイアウト カラー サービス                                                                                                    |
|                   | <ul> <li>2 [1 枚の用紙に印刷するページ数] ドロップダウン<br/>リストから、1 枚の用紙に印刷するページ数を選択<br/>します。</li> <li>3 [ページ境界線]、[ページの順序]、[印刷の向き] で<br/>適切なオプションを選択します。</li> </ul> | 文章打292         ●面印刷@         □ 上程 UQU         ブウ レットレイアウト化):         ブ         ● ページル 技         ページル 技         ページル 技         ページの 順序(Q):         香. 下の 順         ● 総合)         ● 総合)         180° 回転(T)         ● 180°(向き         ● 総合)         ● 180°(向き         ● 総合)         ● 180°(向き         ● 総合)         ● 180°(向き         ● 総合)         ● 180°(向き         ● 総合)         ● 180°(向き         ● 総合)         ● 180°(向き         ● 総合)         ● 180°(向き         ● 総合)         ● 180°(向き         ● 総合)         ● 180°(向き         ● 総合)         ● 180°(向き         ● 180°(向き         ● 180°(向き         ● 180°(向き         ● 180°(向き         ● 180°(向き         ● 180°(向き         ● 180°(向き         ● 180°(向き         ● 180°(向き         ● 180°(向き         ● 180°(向き         ● 180°(向き         ● 180°(向き         ● 180°(向き< |

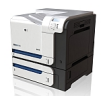

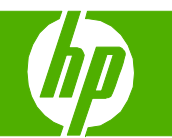

#### ページの印刷の向きを選択する

| 操作             | 手順                                                                                    |                                                                                                    |
|----------------|---------------------------------------------------------------------------------------|----------------------------------------------------------------------------------------------------|
| ページの印刷の向きを選択する | 1 プリンタ ドライバを開いて、 <b>[レイアウト]</b> タブを <sub>1</sub><br>開きます。                             | <ul> <li>▶ HP Color LaserJet CP3525 PCL 6 印刷設定</li> <li>▶ IF#細設定 ショートカット 用紙/品質 効果 レイアウト カラー サービス</li> </ul>                                                                                                    |
|                | 2 [印刷の向き] 領域で、[縦] または [横] を選択し 2<br>ます。<br>3 ページのイメージを上下逆に印刷するには、<br>[180°回転] を選択します。 | 文集前打532         ● 問題印刷(0)         1 上程1200         ブかいたレイアウト(5):         1 ページ境界は0         ページ境界は0         ページ境界は0         ページ境界は0         ページ境界は0         ページ境界は0         ページ境界は0         パージョン情報(5):         (パージョン情報(5):         (パージョン情報(5):         (パージョン情報(5):         (パージョン情報(5):         (パージョン情報(5):         (パージョン情報(5):         (パージョン情報(5):         (パージョン情報(5):         (パージョン情報(5): |

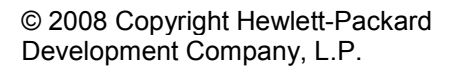

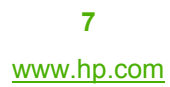

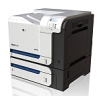

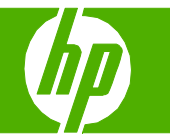

### ブックレットを印刷する

| 操作          | 手順                                                                                            |                                                                                                    |
|-------------|-----------------------------------------------------------------------------------------------|----------------------------------------------------------------------------------------------------|
| ブックレットを印刷する | 1 プリンタ ドライバを開いて、 <b>[レイアウト]</b> タブを 1─<br>開きます。                                               | <ul> <li>♣ HP Color LaserJet CP3525 PCL 6 印刷設定</li> <li></li></ul>                                                                                                    |
|             | 2 [両面印刷] チェック ボックスをオンにします。 2                                                                  | 文書オジョン       ▼ 両面印刷(0)       上 迄 じ (0)       ブウ レット レイアウト (5):       医音切       秋の用紙 に印刷するページ数 (5):       スページイ 枝       スページイ 枝       ページク 相真(空):       ページの相真(空):       古、下の用 |
|             | 3 [ <b>ブックレット レイアウト]</b> ドロップダウン リスト 3<br>で、[ <b>左綴じ]</b> または <b>[右綴じ]</b> オプションをクリック<br>します。 | □ 180° 回転①<br>○ 補心<br>○ 補心                                                                                                    |
|             | <b>[1 枚の用紙に印刷するページ数]</b> オプションが自動<br>的に <b>[2 ページ/1 枚]</b> に変わります。                            | (バージョン体報色) ヘルプセ) OK キャンセル 適用(A)                                                                                                    |
|             |                                                                                               |                                                                                                    |
|             |                                                                                               |                                                                                                    |
|             |                                                                                               |                                                                                                    |

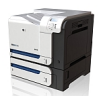

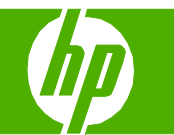

#### 別のページ サイズでの印刷

| 操作                          | 手順                                                                                         |                                                                                                    |
|-----------------------------|--------------------------------------------------------------------------------------------|----------------------------------------------------------------------------------------------------|
| 別のページ サイズでの印刷<br>用紙サイズを選択する | <ol> <li>プリンタ ドライバを開き、[用紙/品質] タブを開きます。</li> <li>[用紙サイズ] ドロップダウン リストからサイズを選択します。</li> </ol> | IP Color LaserJet CP3525 PCL 6 印刷設定         ()           詳細設定 ショートカット 用紙/品質 効果 レイアウト カラー サービス         )           開紙ガラコン:         85 × 14 インチ           「日本の 運搬         )           「日本の 運搬         )           「日本の 運         )           「日本の 運         )           「日本の 運         )           「日本の 運         )           「日本の 運         )           「日本の 運         )           「日本の 国 |
|                             |                                                                                            |                                                                                                    |

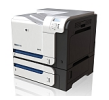

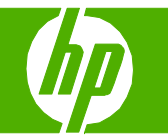

#### 印刷済みのレターヘッドおよび用紙に印刷する

| 操作                    | 手順                                                                                                    |  |
|-----------------------|----------------------------------------------------------------------------------------------------|--|
| 用紙のセットと用紙の印刷<br>トレイ 1 | <ul> <li>縦</li> <li>代替レターヘッドモード=オフ</li> <li>・用紙を下向きにセット</li> <li>・用紙の上端をプリンタの奥側に向けてセット</li> <li>注記:[代替レターヘッドモード]設定は、レターヘッド<br/>用紙または印刷済み用紙をセットする方法に影響しま<br/>す。この設定はデフォルトで無効になっています。</li> </ul> |  |
|                       | <b>横</b><br><b>代替レターヘッド モード=オフ</b><br>• 用紙を下向きにセット<br>• 用紙の上端をプリンタの背面に向けてセット                                                                                                    |  |
| トレイ 2 またはオプションのトレイ 3  | <ul> <li>縦</li> <li>代替レターヘッドモード=オフ</li> <li>● 用紙を上向きにセット</li> <li>● 用紙の上端をトレイ右側に向けてセット</li> <li>注記:[代替レターヘッドモード]設定は、レターヘッド<br/>用紙または印刷済み用紙をセットする方法に影響しま<br/>す。この設定はデフォルトで無効になっています。</li> </ul> |  |
|                       | 横<br>代替レターヘッド モード = オフ<br>• 用紙を上向きにセット<br>• 用紙の上端をプリンタの背面に向けてセット                                                                                                    |  |

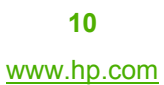

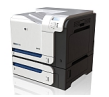

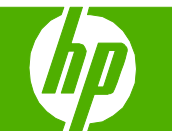

| 操作                | 手順                                                                                                    |
|-------------------|----------------------------------------------------------------------------------------------------|
| 印刷済みのレターヘッドまたは用紙に | 1 プリンタ ドライバを開いて、[用紙/品質] タブを開き<br>ます。 1 プリンタ ドライバを開いて、[用紙/品質] タブを開き 1 後 HP Color Laser Jet CP3525 POL 6 印刷設定 ? ×                     |
| 印刷する              | 2 [用紙の種類] ドロップダウンリストから、[詳細]を 2<br>クリックします。<br>2 (正規(1))<br>())<br>())<br>())<br>())<br>())<br>())<br>())<br>())<br>())              |
|                   |                                                                                                    |
|                   | 3 [用紙の種類]オプションを展開します。使用している<br>用紙の説明として最も適切な用紙タイプのカテゴリを<br>展開して、使用している用紙をクリックします。 3 (用紙の種類: ① 「一一一一一一一一一一一一一一一一一一一一一一一一一一一一一一一一一一一一 |

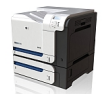

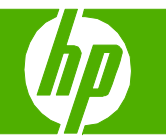

#### 特殊な用紙、ラベル、OHP フィルムに印刷する

| 操作                       | 手順                                                                                                    |  |
|--------------------------|----------------------------------------------------------------------------------------------------|--|
| 用紙および印刷メディアのセット<br>トレイ 1 | <ul> <li>縦</li> <li>代替レターヘッドモード=オフ</li> <li>・用紙を下向きにセット</li> <li>・用紙の上端をプリンタの奥側に向けてセット</li> <li>注:[代替レターヘッドモード] 設定は、レターヘッド<br/>用紙または印刷済み用紙をセットする方法に影響しま<br/>す。この設定はデフォルトで無効になっています。</li> </ul> |  |
|                          | 横<br>代替レターヘッド モード = オフ<br>● 用紙を下向きにセット<br>● 用紙の上端をプリンタの背面に向けてセット                                                                                                    |  |
| トレイ 2 またはオプションのトレイ 3     | <ul> <li>縦</li> <li>代替レターヘッドモード=オフ</li> <li>・用紙を上向きにセット</li> <li>・用紙の上端をトレイ右側に向けてセット</li> <li>注:[代替レターヘッドモード]設定は、レターヘッド<br/>用紙または印刷済み用紙をセットする方法に影響しま<br/>す。この設定はデフォルトで無効になっています。</li> </ul>    |  |
|                          | 横<br>代替レターヘッド モード = オフ<br>● 用紙を上向きにセット<br>● 用紙の上端をプリンタの背面に向けてセット                                                                                                    |  |

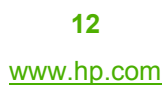

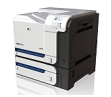

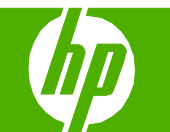

| 操作                  | 手順                                                                                 |                                                                                                    |
|---------------------|------------------------------------------------------------------------------------|----------------------------------------------------------------------------------------------------|
| 特殊な用紙、ラベル、OHP フィルムに | 1 プリンタ ドライバを開いて、 <b>[用紙/品質]</b> タブを開き 1 〜 ▲ HP Co<br>ます。                           | or LaserJet CP3525 PCL 6 印刷設定<br>Pjョーhカyh 用板/品質 効果 レイアウト カラー サービス                                    |
| 印刷する (続き)           | 日 話表了 用紙子                                                                          | 7352<br>147(0): 85×11 427<br>Letter ▼<br>1-17-定範②.<br>ち送佢):<br>自動違訳 ▼<br>種類(2):<br>指定なし ▼<br>印刷品質(②) |
|                     | 2 [用紙の種類] ドロップダウン リストから、[詳細] を 2<br>クリックします。                                       | - 少し:<br>証<br>なる用紙にページを印刷<br>「5ンクまたば印刷活みの用紙を描入<br>設定(8)<br>(パージョン債報(6)へんの7(+))                       |
|                     | 3 [用紙の種類] オプションを展開します。使用している<br>用紙の説明として最も適切な用紙タイプのカテゴリを<br>展開して、使用している用紙をクリックします。 | OK     キャンセル     適用(A)         用紙の種類:     ?       ● IIのリデイ用紙 <96g                                    |

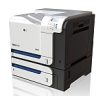

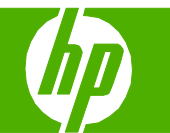

#### 最初のページまたは最後のページを異なる用紙に印刷する

| 操作                     | 手順                                                                                  |                                                                                                    |
|------------------------|-------------------------------------------------------------------------------------|----------------------------------------------------------------------------------------------------|
| 最初または最後のページを異なる用紙に     | 1 プリンタ ドライバを開いて、 <b>[用紙/品質]</b> タブを開き <mark>1</mark> ~<br>ます。                       | <ul> <li>▶ HP Color LaserJet CP3525 PCL 6 印刷設定</li> <li>              Ⅲ                 Ⅲ                 Ⅲ                 Ⅲ                Ⅲ                Ⅲ                Ⅲ                Ⅲ                Ⅲ                Ⅲ                Ⅲ                                                                                                    <tr< th=""></tr<></li></ul>                                                                                                    |
| 印刷する。<br>異なる用紙に表紙を印刷する |                                                                                     | / 用紙 17252)<br>用紙 サイズ(): 85×11-172手)<br>Letter ↓<br>注、サー定範②_<br>結紙 方法 E):<br>自動 違択 ↓                                                                                                    |
|                        | 2 [特殊ページ] 領域で、[表紙] または [異なる用紙に 2 <sup>~</sup><br>ページを印刷] をクリックして、[設定] をクリックし<br>ます。 | 用紙の種類():<br>指定なし<br>特徴ページ@」:<br>表示<br>素なる用紙にページを印刷<br>プランクまたは印刷法かの用紙を挿入                                                                                                    |
|                        |                                                                                     | (バージョン情報回)、ヘルブ(1)<br>OK キャンセル 連用(A)                                                                                                    |
|                        | 3 オプションを選択し、白紙または印刷済みの表紙ま<br>たは裏表紙、あるいはその両方を印刷することを指<br>定します。                       |                                                                                                    |
|                        | または、最初/最後のページを異なる用紙に印刷する<br>オプションを選択します。                                            | ()着後⑤     (例:1,3,5-12)     ()     ()     ()     ()     ()     ()     ()     ()     ()     ()     ()     ()     ()     ()     ()     ()     ()     ()     ()     ()     ()     ()     ()     ()     ()     ()     ()     ()     ()     ()     ()     ()     ()     ()     ()     ()     ()     ()     ()     ()     ()     ()     ()     ()     ()     ()     ()     ()     ()     ()     ()     ()     ()     ()     ()     ()     ()     ()     ()     ()     ()     ()     ()     ()     ()     ()     ()     ()     ()     ()     ()     ()     ()     ()     ()     ()     ()     ()     ()     ()     ()     ()     ()     ()     ()     ()     ()     ()     ()     ()     ()     ()     ()     ()     ()     ()     ()     ()     ()     ()     ()     ()     ()     ()     ()     ()     ()     ()     ()     ()     ()     ()     ()     ()     ()     ()     ()     ()     ()     ()     ()     ()     ()     ()     ()     ()     ()     ()     ()     ()     ()     ()     ()     ()     ()     ()     ()     ()     ()     ()     ()     ()     ()     ()     ()     ()     ()     ()     ()     ()     ()     ()     ()     ()     ()     ()     ()     ()     ()     ()     ()     ()     ()     ()     ()     ()     ()     ()     ()     ()     ()     ()     ()     ()     ()     ()     ()     ()     ()     ()     ()     ()     ()     ()     ()     ()     ()     ()     ()     ()     ()     ()     ()     ()     ()     ()     ()     ()     ()     ()     ()     ()     ()     ()     ()     ()     ()     ()     ()     ()     ()     ()     ()     ()     ()     ()     ()     ()     ()     ()     ()     ()     ()     ()     ()     ()     ()     ()     ()     ()     ()     ()     ()     ()     ()     ()     ()     ()     ()     ()     ()     ()     ()     ()     ()     ()     ()     ()     ()     ()     ()     ()     ()     ()     ()     ()     ()     ()     ()     ()     ()     ()     ()     ()     ()     ()     ()     ()     ()     ()     ()     ()     ()     ()     ()     ()     ()     ()     ()     ()     ()     ()     ()     ()     ()     ()     ()     () |
|                        | 4 [給紙方法] と [用紙の種類] の各ドロップダウン リストからオプションを選択し、[追加] をクリックします。                          |                                                                                                    |
|                        | 5 [OK] をクリックします。 5⁻                                                                 | - Uniter 23/muLence (1973/17)-<br>パージの種類 パージ数 給紙方法 用紙の種類 道加属性                                                                                                    |
|                        |                                                                                     | ()         #*>セル(①)           ()         #*>セル(②)                                                                                                    |

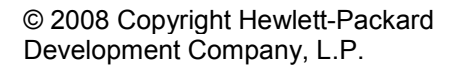

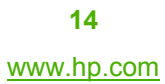

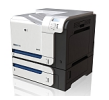

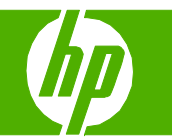

#### 印刷ジョブの保存

| 操作                         | 手順                                                                                                    |   |                                                                                                    |
|----------------------------|----------------------------------------------------------------------------------------------------|---|----------------------------------------------------------------------------------------------------|
| ジョブ保存オプションの設定              | <ol> <li>プリンタ ドライバを開いて [ジョブ保存] タブをクリックします。</li> </ol>                                                          | 1 | <ul> <li>♦ HP Color LaserJet CP3525 PCL 6 印刷設定</li> <li></li></ul>                                                                                                    |
| 全部数を印刷する前に 1 部だけ試し<br>刷りする |                                                                                                    | / | 親歌の印刷書歌を指定すると、1 部目の為印刷にれ、類りはプリンカのコントロールパネルから印刷要求を出すまで保留とれます。<br>「ジョブ保存モート     ① オブビ)     ④ コーザー名(P)     ③ コーザー名(P)     ③ コーザーる(P)     ③ コーザーる(P)     ③ コーザーる(P)     ③ コーザーる(P)     ③ コーザーる(P)     ③ コーザーる(P)     ③ コーザーる(P)     ③ コーザーの(P)     ③ コーザーの(P)     ③ コーザーの(P)     ③ コーザーの(P)     ③ コーザーの(P)     ④ コーザーの(P)     ④ コーザーの(P)     ④ コーザーの(P)     ④ コーザーの(P)     ④ コーザーの(P)     ④ コーザーの(P)     ④ コーザーの(P)     ④ コーザーの(P)     ④ コーザーの(P)     ④ コーザーの(P)     ④ コーザーの(P)     ④ コーザーの(P)     ④ コーザーの(P)     ④ コーザーの(P)     ④ コーザーの(P)     ④ コーザーの(P)     ⑤ コーザーの(P)     ⑤ コーザーの(P)     ⑥ コーザーの(P)     ⑥ コーザーの(P)     ⑤ コーザーの(P)     ⑥ コーザーの(P)     ⑥ コーザーの(P)     ⑦ コーザーの(P)     ⑥ コーザーの(P)     ⑥ コーザーの(P)     ⑥ コーザーの(P)     ⑦ コーザーの(P)     ⑦ コーザーの(P)      ① ローの(P)      ① ローの(P)      ① ローの(P)      ① ローの(P)      ① ローの(P                   |
|                            | 2 [ジョブ保存モード] 領域で、[試し刷り後に保留] をクリック<br>します。1 部だけ印刷された後、 コントロールパネルに、<br>残りの部数を印刷するかどうかを確認するメッセージが表<br>示されます。      | 2 |                                                                                                    |
| 個人ジョブを制品内に一時的に保存し          | 1 「ジョブ保存モード」領域で、 <b>「個人ジョブ」</b> をクリックし                                                                         |   | バージョン構催型. ヘルブゼ)     ベルブゼ)     のK *ャンセル 連用(A)     後田 P Color LaserJet CP3525 PCL 6 印刷設定     マンズ                                                                                                    |
| て後で印刷する                    | ます。                                                                                                    | 1 | 詳細設定 ショートカット 用紙/品質 効果 レイアウト ジョブ将存 カラー サービス ジョブはプレンカやに保存され、プリンカのショントロール/1キル/わらジョブの印刷要求が出るまで印刷は行われません。ジョブが印刷とれ<br>な、そのジョブは自動的にプリンカのショブ保存から削除されます。プライベートの印刷ジョブには、4 桁の個人激励番号に追加しま<br>す、 ジョブ爆存モード () オフロ) () 就し剤が含く保留中) () 就し剤がなに保留中) () 強人ジョブ(2) () イリーを取(2) () イリーを取( |
|                            | <ul> <li>2 オプション: [ジョブをプライベートに設定] 領域で、</li> <li>[印刷の PIN] をクリックして 4 桁の個人識別番号 (PIN)</li> <li>を入力します。</li> </ul> | 2 |                                                                                                    |

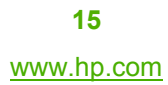

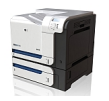

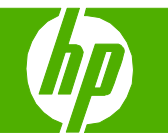

| 操作                                                      | 手順                                                                                                    |   |                                                                                                    |                                                                                                    |
|---------------------------------------------------------|----------------------------------------------------------------------------------------------------|---|----------------------------------------------------------------------------------------------------|----------------------------------------------------------------------------------------------------|
| ジョブを製品内に一時的に保存する                                        | [ジョブ保存モード] 領域で、[クイック コピー] をクリックし<br>ます。ジョブが 1 部すぐに印刷され、その後コントロール<br>パネルから追加の部数を印刷できます。<br>注記:プリンタの電源を切ると、一時保存されたジョブは<br>削除されます。 |   | <ul> <li>▲ HP Color LaverJet CP3525 PCL 0 印刷設定</li> <li>詳細設定 ショートカット 用紙/品質 効果 レイアウト</li> <li>ジョブ信号を、アレンクのコントロールドキルで、追加の部</li> <li>ジョブ信号を、ト</li> <li>ブブで</li> <li>● オブの刷料 7 後に、ガンシのコントロールドキルで、追加の部</li> <li>ジョブ信号を、ト</li> <li>● ブブで</li> <li>● ボッコブレ</li> <li>● オイショブレ</li> <li>● オイショブレ</li> <li>● ジョブロック</li> <li>● ボッコブレ</li> <li>● ジョブロック</li> <li>● ジョブロック</li></ul> | ジョブ保存 カラー サービス       & E印刷できます。       ・ リーヴー名       ・ ローザー名(ア)       ・ ローザー名(ア) <t< th=""></t<> |
| ジョブを製品内に永久的に保存する                                        | <b>[ジョブ保存モード]</b> 領域で、 <b>[保存ジョブ]</b> をクリック<br>します。                                                                             |   | HP Color LaserJet CP3525 PCL 6 印刷設定<br>詳細設定 ショートカット 用紙/品質 効果 レイアウト<br>ジョブは電子ファイルキャビネットのような形態でプリンカ内に保存8:<br>れるまで印刷は行われません。用紙や一般/共有文書の印刷の                                                                                                    | アョブ保存 カラー サービス<br>りョブ、カントロールパネルからジョブの印刷要求が出き<br>にこの保存場所を使用してください。                                                                                                    |
| 永久的に保存したジョブをプライ<br>ベートに設定して、印刷するには PIN<br>が必要になるように設定する | <b>1 [ジョブ保存モード]</b> 領域で、 <b>[保存ジョブ]</b> をクリック<br>します。                                                                           | 1 | ジョ7保存モード<br>⑦ オ7(E)<br>③ 武し期印後に保留(E)<br>③ 個人ジョブ(L)<br>③ タイジョブ(L)<br>④ 保存ジョブ(L)                                                                                                    | 1-サ~名<br>④ 1-サ~名(R)<br>○ 1-サ-設定(G)<br>KARYR                                                                                                    |
|                                                         | <ol> <li>[ジョブをプライベートに設定] 領域で、[印刷の PIN] を<br/>クリックして 4 桁の個人識別番号 (PIN) を入力します。</li> </ol>                                         | 2 | ジョブをブライペートに設定           ジ 印刷iの FINity)           00000-9999)           ジョブ追知オブション           ジ 印刷時にジョブ ID を表示(D)                                                                                                    | ジョブ名       ④ 自動(7)       〇 ユーザー設定(04)       (全自か)       ジョブ名が存在する場合(E):       ジョブ名と1~99 までの気値を使用1 ♥                                                                                                    |
| ユーザーが保存ジョブを印刷したとき<br>に通知を受信する                           | [ <b>ジョブ通知オプション]</b> 領域で、 <b>[印刷時にジョブ ID を</b><br><b>表示]</b> をクリックします。                                                          | L | <b>()</b>                                                                                                    | (バージョン修業(E)」 へんりつり<br>OK キャンセル 通用(A)                                                                                                    |

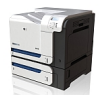

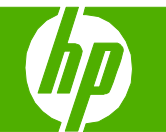

| 操作               | 手順                                                                                                    |                                                                                                    |
|------------------|----------------------------------------------------------------------------------------------------|----------------------------------------------------------------------------------------------------|
| 保存ジョブにユーザー名を設定する | Windows のデフォルトのユーザー名を使用する場合は、<br><b>[ユーザー名]</b> 領域で <b>[ユーザー名]</b> をクリックします。別の<br>ユーザー名を設定する場合は、 <b>[ユーザー設定]</b> をクリックして<br>名前を入力します。                                                                | ▶ HP Color LaserJet CP3525 PCL 6 印刷設定           詳細設定         ショートカット         用紙/品質         効果         レイアウト         ジョブは存 カラー         サービス           ジョブは有子フィアトキャビネットのような形態でマリンク内に保存をれます。 プリンクのコントロールパネルがら ジョブの印刷要求が出き<br>れるまで印刷は行われません。用紙や一般/共有文書の印刷の煤にこの保存場所を使用してくどさい。                                       |
| 保存ジョブの名前を指定する    | <ol> <li>デフォルトのジョブ名を使用する場合は、[ジョブ名] 領域 1~</li> <li>で、[自動] をクリックします。ジョブ名を指定する場合は、</li> <li>[ユーザー設定] をクリックして名前を入力します。</li> </ol>                                                                        | ・ジョブ保育モード     1-ザー名       ・グョブ保育モード     01-ザー名(R)       ・ ③ は制の後に保留(P)     ④ 1-ザー設定(S)       ・ ③ 用人ジョブ(L)     Jane       ・ ⑦ ガキシュブ(L)     ・ ③       ・ ⑦ オキショブ(L)     ・ ③       ・ ⑦ オキショブ(L)     ・ ③       ・ ⑦ オキショブ(L)     ・ ③       ・ ⑦ オキショブ(L)     ・ ◎       ・ ⑦ 日前の PNN(L)     ●       ● ◎ 1・ザー設定(M)     ● |
|                  | <ul> <li>2 [ジョブ名が存在する場合] ドロップダウン リストからオプ 2<sup></sup><br/>ションを選択します。同じ名前のジョブがある場合、ジョブ<br/>名の末尾に数字を追加する場合は、[ジョブ名と 1~99 まで<br/>の数値を使用する] を選択します。同じ名前のジョブを上書<br/>きする場合は、[既存のファイルを置換] を選択します。</li> </ul> | ジョブ温和オジョン       ジョブ名が存在する場合(E):         ジョブ名が存在する場合(E):       ジョブ名と1~939 までの数値を使用1 ▼         レーン・・・・・・・・・・・・・・・・・・・・・・・・・・・・・・・・・・・・                                                                                                    |

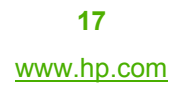

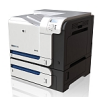

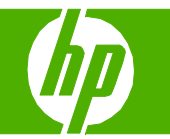

#### 保存した印刷ジョブの取得

| 操作       | 手順                                                                                                    |
|----------|----------------------------------------------------------------------------------------------------|
| 保存ジョブの印刷 | 1 [メニュー] ボタン ➡ を押します。                                                                                                    |
| 2        | 2 下矢印▼を押して [ジョブ取得] メニューを選択し、[OK] ボタンを押します。                                                                                                    |
|          | 3 下矢印ボタン▼を押してユーザー名を選択し、[OK] ボタンを押します。 2 ● ● ● ● ● ● ● ● ● ● ● ● ● ● ● ● ● ●                                                                                                    |
|          | 4 下矢印ボタン▼ を押してジョブ名を選択し、[OK] ボタンを押します。                                                                                                    |
|          | [印刷] または [印刷して削除] オプションが選択されます。                                                                                                    |
|          | 5 [OK] ボタンを押して、 <b>[印刷]</b> または <b>[印刷して削除]</b> オプションを選択し<br>ます。                                                                                                    |
|          | 6 ジョブの PIN が必要な場合は、上矢印 ▲ または下矢印 ▼ を押して PIN<br>を入力し、[OK] を押します。                                                                                                    |
|          | <mark>注記</mark> :上矢印 ▲ または下矢印 ▼ を使用して PIN を入力する場合は、各桁<br>で [OK] ボタンを押します。                                                                                                    |
|          | 7 [OK] ボタンを押して、 <b>[部数]</b> オプションを選択します。                                                                                                    |
|          | 8 ジョブを保存した場合にドライバで指定した部数を印刷するには、[OK]<br>ボタンを押して、 <b>[ジョブ]</b> オプションを選択します。                                                                                                    |
|          | または                                                                                                    |
|          | ジョブを保存した場合にドライバで指定した部数より多い部数を印刷する<br>には、下矢印ボタン▼ を押し、 <b>[部数]</b> オプションを選択して、[OK] ボタン<br>を押します。上矢印ボタン ▲ または下矢印ボタン ▼ を押して部数を選択<br>し、[OK] ボタンを押します。印刷される部数は、ドライバで指定した部<br>数と <b>[部数]</b> オプションに指定した部数を掛けたものです。 |

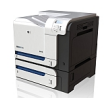

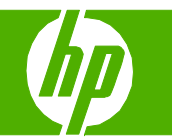

#### レイアウト オプションの選択

| 操作              | 手順                                                                                                    |
|-----------------|----------------------------------------------------------------------------------------------------|
| ページを印刷する順序を変更する | 1 ドライバを開いて [詳細設定] タブをクリックし<br>ます。 1 ● HP Color LaserJet CP3525 PCL 6 印刷設定 2 ● HP Color LaserJet CP3525 PCL 6 印刷設定 2 ● HP Color LaserJet CP3525 PCL 6 印刷 |
|                 | <ul> <li>2 [文書オプション] セクションを開いて、[レイアウト 2<br/>オプション] セクションを開きます。</li> <li>2 [文書オプション] セクションを開きます。</li> </ul>                                                                                                    |
|                 | 3 [ページの順序] ドロップダウン リストで、[前から 3<br>後ろへ] を選択して文書内と同じ順序でページを印刷<br>するか、または [後ろから前へ] を選択して逆順に<br>ページを印刷します。                                                                                                    |

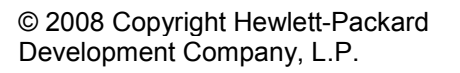

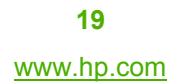

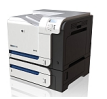

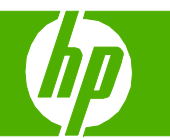

#### 詳細な印刷オプションを選択する

| 操作              | 手順                                                                                                    |                                                                                                    |
|-----------------|----------------------------------------------------------------------------------------------------|----------------------------------------------------------------------------------------------------|
| 詳細な印刷オプションを選択する | <ol> <li>プリンタ ドライバを開いて [詳細設定] タブをクリック 1<br/>します。</li> <li>任意のセクションで現在の設定をクリックしてド<br/>ロップダウン リストを表示し、設定を変更します。</li> </ol>                                                                                                    | HP Color LaserJet CP3525 PCL 6 印刷設定          F#細設定 ジョートカット 用紙/品質 効果 レイアウト カラー サービス              HP Color LaserJet OP3525 PCL 6 印刷設定              HP Color LaserJet OP3525 PCL 6 詳細なドキュメントの設定              HF Color LaserJet OP3525 PCL 6 詳細なドキュメントの設定             HF Color LaserJet OP3525 PCL 6 詳細なドキュメントの設定             HF Color LaserJet OP3525 PCL 6 詳細なドキュメントの設定             HF Color LaserJet OP3525 PCL 6 詳細なドキュメントの設定             HF Color LaserJet OP3525 PCL 6 詳細なドキュメントの設定             HF Color LaserJet OP3525 PCL 6 詳細なドキュメントの設定             HF Color LaserJet OP3525 PCL 6 詳細なドキュメントの設定             HF Color LaserJet OP3525             HF Color LaserJet OP3525             HF Color LaserJet OP3525             HF Color LaserJet OP3525             HF Color LaserJet OP3525             HF Color LaserJet OP3525             HF Color LaserJet OP3525             HF Color LaserJet OP3525             HF Color LaserJet OP3525             HF Color LaserJet OP3525             HF Color LaserJet OP3525             HF Color LaserJet OP3525             HF Color LaserJet OP3525             HF Color LaserJet OP3525                                                                                                    |
| 印刷部数を変更する       | <ol> <li>プリンタドライバを開いて[詳細設定]タブをクリックします。</li> <li>[用紙/出力]セクションを開き、印刷する部数を入力します。2部以上を選択した場合は、ページの丁合いを行うオプションを選択できます。</li> <li>注:使用しているソフトウェアプログラムに、部数を指定する機能がない場合は、ドライバで部数を変更できます。</li> <li>この設定を変更すると、この後のすべての印刷ジョブに適用されます。ジョブの印刷が完了したら、この設定を元の値に戻してください。</li> </ol> | ● 11P Color LaserJet CP3525 PCL 6 白印刷設定         (?) ×                ぼ細設定         ショートカット         用紙/品質         幼果         レイアウト         カラー         サービス                ● HP Color LaserJet CP3525 PCL 6 詳細なドキュメントの設定          ショートカット         用紙/出力          ショーレカット         用紙/出力                 ● 新設         2         ● 新鮮         ジョーレカット         アリンクの設定          ショーレカット         ジョーレカット         ビージョン          ジョーレカット         ジョーレカット         ショーレカット         ショーレカット         ショーレカット         ジョーレカット         ジョーレカット         ジョーレカット         ジョーレカット         ジョーレカット         ショーレカット         ショーレカット         ショーレカット         ショーレカット         ショーレカット         ショーレカット         ショーレーション         ショーレクラン         ショーレクラン         レークラン         ショーレクラン         マーシン         ショーレクラン         レークラン         ショーレクラン         レークラン         ショーレクラン         レークラン         ショーレクラン         レークラン         ショーレクラン         ショーレクラン |

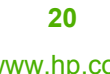

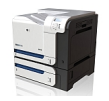

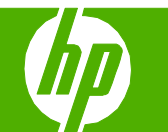

| 操作                    | 手順                                                                                                    |                                                                    |
|-----------------------|----------------------------------------------------------------------------------------------------|--------------------------------------------------------------------|
| 操作<br>カラー テキストを黒で印刷する | <ul> <li>手順</li> <li>1 プリンタドライバを開いて[詳細設定]タブをクリック 1 します。</li> <li>2 [文書オプション]セクションを開き、[プリンタの 機能]セクションを開きます。</li> <li>3 [テキスト全部を黒で印刷]ドロップダウンリストで、[有効]を選択します。</li> <li>3 (一)</li> </ul> | <ul> <li>▶ HP Color LaserJet CP3525 PCL 6 印刷設定</li> <li></li></ul> |
|                       |                                                                                                    |                                                                    |

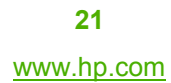

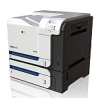

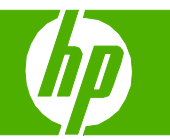

### トレイにセットする用紙の向き

| 操作              | 手順    |         |                             |                             |
|-----------------|-------|---------|-----------------------------|-----------------------------|
| トレイ 1           | 印刷の向き | 両面印刷モード | 代替レターヘッド<br>モード = オフ        | 代替レターヘッド<br>モード = オン        |
| 印刷済み用紙またはレターヘッド | 縦     | 片面印刷    | 下向き<br>用紙の上端をプリンタの奥側に向けてセット | 上向き<br>用紙の下端をプリンタの奥側に向けてセット |
|                 |       |         |                             |                             |
|                 |       | 両面印刷    | 上向き<br>用紙の下端をプリンタの奥側に向けてセット | 上向き<br>用紙の下端をプリンタの奥側に向けてセット |
|                 |       |         |                             |                             |
|                 | 横     | 片面印刷    | 下向き<br>用紙の上端をプリンタの背面に向けてセット | 上向き<br>用紙の上端をプリンタの背面に向けてセット |
|                 |       |         |                             |                             |

22 www.hp.com

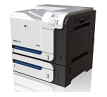

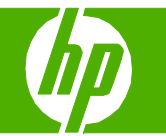

| 操作              | 手順    |               |                             |                             |
|-----------------|-------|---------------|-----------------------------|-----------------------------|
| トレイ1(続き)        | 印刷の向き | 両面印刷モード       | 代替レターヘッド<br>モード = オフ        | 代替レターヘッド<br>モード = オン        |
| 印刷済み用紙またはレターヘッド | 横     | 両面印刷          | 上向き<br>用紙の上端をプリンタの背面に向けてセット | 上向き<br>用紙の上端をプリンタの背面に向けてセット |
|                 |       |               |                             |                             |
| 穴あき用紙           | 縦または横 | 片面または<br>両面印刷 | 穴をプリンタの背面に向けてセット            | 該当なし                        |

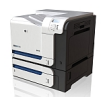

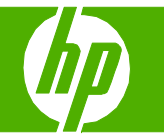

| 操作                | 手順    |         |                             |                             |
|-------------------|-------|---------|-----------------------------|-----------------------------|
| トレイ2またはオプションのトレイ3 | 印刷の向き | 両面印刷モード | 代替レターヘッド<br>モード = オフ        | 代替レターヘッド<br>モード = オン        |
| 印刷済み用紙またはレターヘッド   | 縦     | 片面印刷    | 上向き<br>用紙の上端をトレイ右側に向けてセット   | 下向き<br>用紙の上端をトレイ左側に向けてセット   |
|                   |       | 両面印刷    | 下向き<br>用紙の上端をトレイ右側に向けてセット   | 下向き<br>用紙の上端をトレイ左側に向けてセット   |
|                   | 横     | 片面印刷    | 上向き<br>用紙の上端をプリンタの背面に向けてセット | 下向き<br>用紙の上端をプリンタの背面に向けてセット |

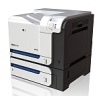

24 www.hp.com

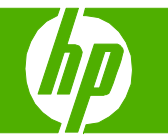

| 操作                            | 手順    |               |                             |                             |
|-------------------------------|-------|---------------|-----------------------------|-----------------------------|
| トレイ 2 またはオプションの<br>トレイ 3 (続き) | 印刷の向き | 両面印刷モード       | 代替レターヘッド<br>モード = オフ        | 代替レターヘッド<br>モード゠オン          |
|                               | 横     | 両面印刷          | 下向き<br>用紙の上端をプリンタの背面に向けてセット | 下向き<br>用紙の上端をプリンタの背面に向けてセット |
|                               |       |               |                             |                             |
| 穴あき用紙                         | 縦または横 | 片面または<br>両面印刷 | 穴をプリンタの背面に向けてセット            | 該<br>当<br>な<br>し            |

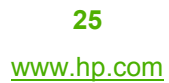

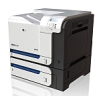